# 政府采购投标文件制作及上传操作手册

1.首先投标人需要登录服务系统,找到对应项目,然后点击,(最新招标项目-政采最新招标项目)

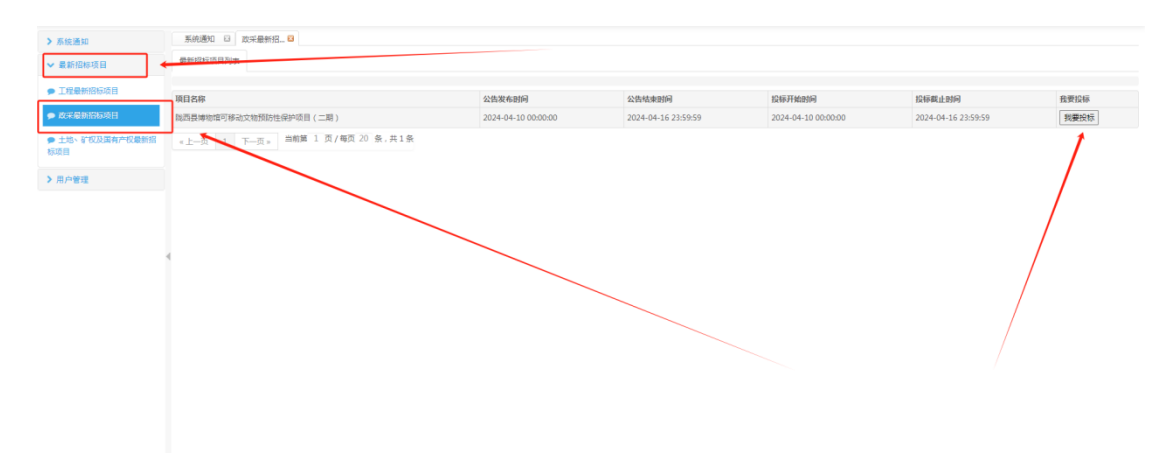

2.点击<mark>我要投标,</mark>填写正确的报名信息。填写的手机号码,报名 成功后将会收到一条报名成功的短信。

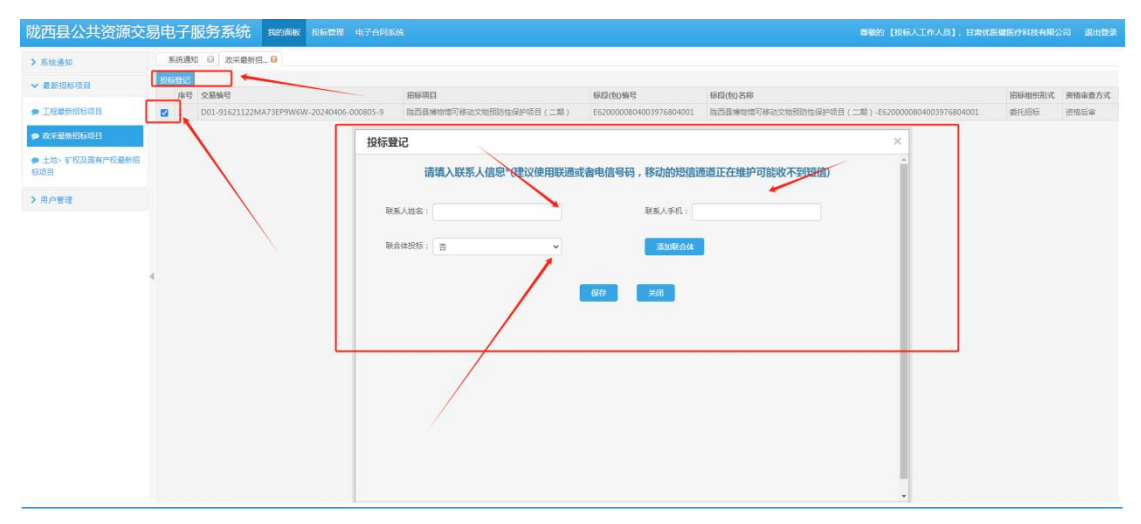

3.投标登记成功以后,点击投标管理,下载投标登记项目的招标 文件。(下载标书,标书格式为 CK)

| 达县公共资源       | 交易电   | <b> 子服务</b> | 系统 188688          | 投稿管理 电子角质         |             |             |          |                         |                        |                          |                                    |
|--------------|-------|-------------|--------------------|-------------------|-------------|-------------|----------|-------------------------|------------------------|--------------------------|------------------------------------|
| 技标管理         | 7     | (keeka (j   | 政采最新招 印 投标         | 登记请 8             |             |             |          |                         |                        |                          |                                    |
| 表形言理         | 股     | 后人在线报名      | 列奏                 |                   |             |             |          |                         |                        |                          |                                    |
| O REPUBLICAN |       | 项目名称:       |                    | 投标人建备             |             |             | 投标登记号:   | <b>20</b>               |                        |                          |                                    |
| ◎ 投标(預率)文件   | 194 A | 95H2H2H     | 110x8K40           | 服器企业              | 招标人姓名       | 联系电话        | 招标项目     | 彩虹                      | 报名日期                   | 下获纳级                     | 撥作                                 |
| 投标面语         | 1     | 00023721    | 180180122000000180 | 甘康优医健医疗科技有<br>限公司 | -           | 18893061161 | 测试-工程网项目 | E6200000803003975803003 | 2024-04-03<br>16:32:43 | 下數标书 下數澄清文件 下數已上传投标文件    | 查看保证金账纳情况 上传统标文件 电子开<br>标系统(双示试道行) |
| 投标管理         | 2     | 00023719    | 180180122000000180 | 甘素优医健医疗科技有<br>限公司 | 王明          | 18893061161 | 诩试·工程类项目 | E620000803003975803001  | 2024-04 3              | 下載标书 下載邊ر之件<br>下載已上得投标文件 | 查看保证金融销情况 上传授杨文件 电子开<br>标系统(取年试运行) |
| 4            | 3     | 00023720    | 180180122000000180 | 甘東优医肇医疗科技有<br>限公司 | ±m          | 18893061161 | 测试-工程美项目 | E6200000803003975803002 | 224-04-03              | 下數标书 下數證清文件<br>下數已上侍授标文件 | 臺藝保证金書納書兒 上传经版文件 电子开<br>标系统(双字试路行) |
|              | . 4   | 00023662    | 180180122000000180 | 甘肃优医健医疗科技有<br>限公司 | Rid         | 15193261815 | 则试系统签章   | E620000080100396880.004 | 2024-03-28<br>17:49:28 | 下數标书 下數邊環文件<br>下數已上传投版文件 | 查看保证金编的情况 上传授版文件 电子开<br>标系统(政策试道行) |
|              | 5     | 00023663    | 180180122000000180 | 甘康优固健固疗科技有<br>限公司 | RM          | 15193261815 | 别试系统签章   | E6200000801009968801005 | 2024-03-28<br>17:49:28 | 下數标书 下數證清文件<br>下數已上传投版文件 | 臺藝保证金樂師儒兒 上传授校文件 电子开<br>标系统(双采试员行) |
|              | 6     | 00023660    | 180180122000000180 | 甘素优医健医疗科技有<br>限公司 | 195z        | 15193261815 | 司试系统签章   | E620000801003968801002  | 2024-03-28<br>17:49:27 | 下數标书 下數證確文件<br>下數已上传投版文件 | 查看保证金账纳情况 上传统标文件 电子开<br>标系统(这年试道行) |
|              | 7     | 00023661    | 180180122000000180 | 甘素优谢健医疗科技有<br>限公司 | 99d         | 15193261815 | 则试系统签章   | 6200000801003968801003  | 2024-03-28<br>17:49:27 | 下数标书 下载澄清文件<br>下载已上传投标文件 | 畫藝保证金歌時情况 上傳授板文件 电子开<br>标系统(政策试验行) |
|              | 8     | 00023659    | 180180122000000180 | 甘素优医健医疗科技有<br>限公司 | 1953.       | 15193261815 | 则试系统签章   | E620000801003968801001  | 2024-03-28<br>17:49:26 | 下數标书 下數澄清文件<br>下數已上传投版文件 | 查看保证金账纳情况 上传授标文件 电子开<br>标系统(政策试查行) |
|              | 9     | 00023596    | 180180122000000180 | 甘素优医健医疗科技有<br>限公司 | 18294915608 | 15193261815 | 签意形式     | E6200000796003961796002 | 2024-03-23<br>14:43:47 | 下载标书 下载澄清文件<br>下载已上传投标文件 | 唐蜀保证金融纳情况 上传授标文件 电子开<br>标系统(成年武运行) |
|              | 10    | 00023595    | 180180122000000180 | 甘素优医健医疗科技有限公司     | 18294915608 | 15193261815 | 医草形法     | E6200000796003961796001 | 2024-03-23<br>14:43:46 | 下載标书 下較澄清文件              | 臺灣保证金鄉納情况 上传投版文件 电子开<br>标系统(双冲试造行) |

**4**.在陇西公共资源交易平台首页,<mark>下载中心</mark>,下载并安装投标文 件制作软件。

|    | (D) <b>陇西县公共资</b><br>Longxi County Public Re | Sig 交易平台              | <b>09:44</b> 42<br><sup>星期六</sup> 2024年4月13日 | <b>0932</b> -# | 台 热 线<br>5655555 |
|----|----------------------------------------------|-----------------------|----------------------------------------------|----------------|------------------|
| 20 | 公平 公1                                        | E 公开                  | 诚信 廉洁 计                                      | 高效             | <u>GY</u>        |
|    | 阿站首页 平台简介 交易信息 :                             | 新闻专题 政策法规 招投标指南       | 減信平台 服务第日 監督第日 下競中心                          | 編入兩要查找的內容!     | 全地推荐             |
|    | ♥ 認当期的位置: / / 电子指数                           | 我玩文件软件                |                                              |                |                  |
|    | CA证书办理     》                                 | 栏目文章列表                |                                              | 请输入搜索关键字       | Q                |
|    | 10 7100 E-A-Intoin                           | 政府采购指标文件制作操作手册        |                                              |                | 2024-01-10       |
|    | 46 7 TO DE 95 X 1+3 41+ 2                    | 政府采购投标文件制作及上传操作手册     |                                              |                | 2023-12-27       |
|    | 招投硕业务模板 >                                    | 政府采购审线编标工具            |                                              |                | 2024-03-12       |
|    | 专家入库及轴面资料 为                                  | 电子投标工具 V61 (2019.8.5) |                                              |                | 2021-05-13       |
|    |                                              | 电子的(工具 V01 (2019.8.5) |                                              |                | 2021-03-13       |
|    | 宜交易App 》                                     | PDF南线盖章工具             |                                              |                | 2018-09-30       |
|    | 投标保证金电子保商操作手册 >                              | 《上─页 1 下─页》 当第 1 /    | 15. 祭, 共7条                                   |                |                  |
|    | 代理机构备案所置资料说明 »                               |                       |                                              |                |                  |

5.打开安装完成后的软件(政府采购离线编标工具),点击新建, 然后导入下载的招标文件(格式为 CK)

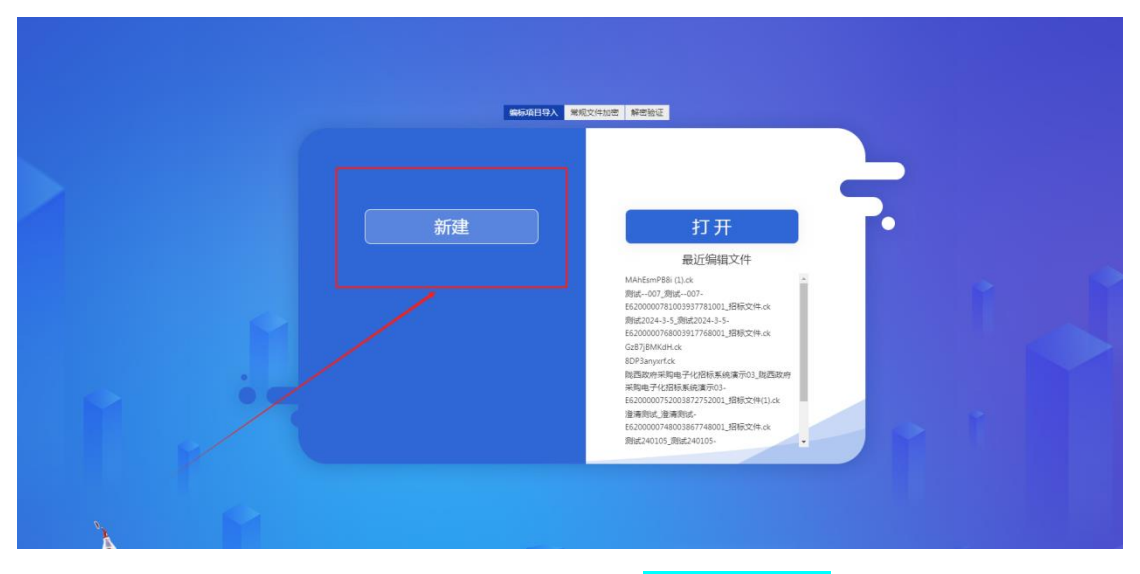

6.进入页面以后填写开标一览表,<mark>并选择保存</mark>

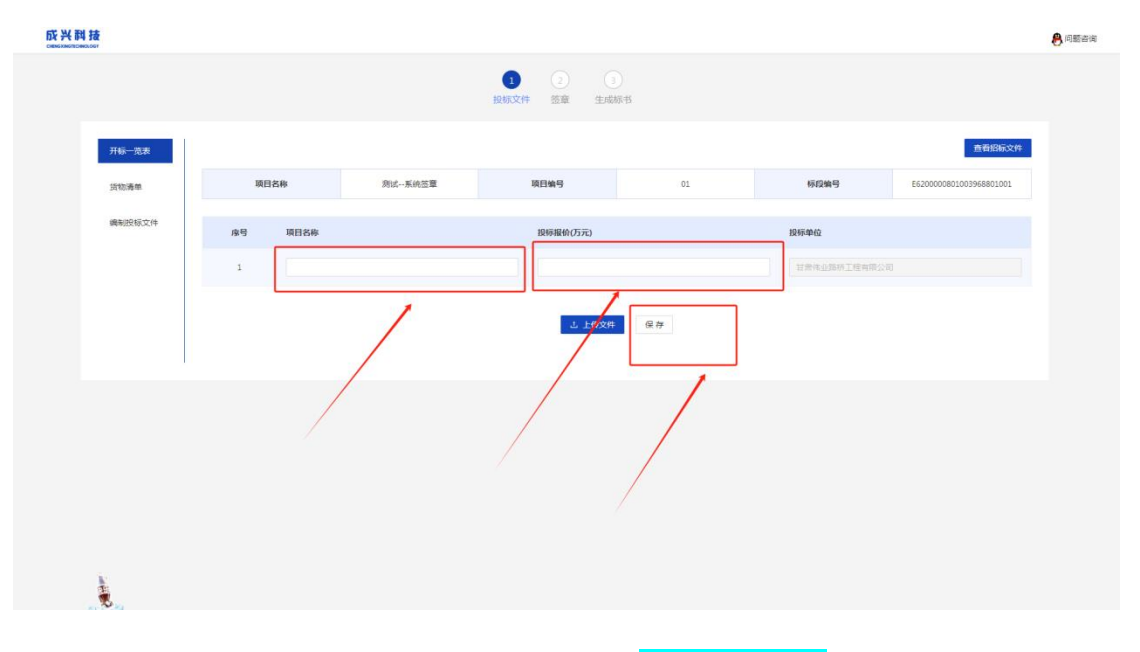

7.填写货物清单,附件选择上传,<mark>并选择保存</mark>

| 成兴和 | 4.技<br>maiceor |         |            |           |               |      |        |                 |           | 🖲 问题咨询 |
|-----|----------------|---------|------------|-----------|---------------|------|--------|-----------------|-----------|--------|
|     |                |         |            | 1 投标文件    | 2 3   签章 生成标书 |      |        |                 |           |        |
|     | 开标一觉表          | L       |            |           |               |      |        |                 | 查看招标文件    |        |
|     | 货物清单           | 项目名称    | 测试系统签      | 章 項       | 日编号           | 01   | 标段编号   | E62000008010039 | 968801001 |        |
|     | 编制投标文件         | 保存 导入   | <b>守</b> 田 |           |               |      |        |                 |           |        |
|     |                | 序号 设备名称 | F 数量(      | 白/賽) 交货日期 |               | 交货地点 | 单价(万元) | 总价(万元)          | 操作        |        |
|     |                | 1 1     |            |           |               |      |        |                 | 删除行       |        |
|     | /              |         |            | 4         | hit           |      |        | 0               |           |        |
|     |                |         |            |           |               |      |        |                 |           |        |
|     |                |         |            |           |               |      |        |                 |           |        |
|     |                |         |            |           |               |      |        |                 |           |        |

8.编制投标文件(选择投标文件相对应的目录,然后上传做好的 文件)逐一导入文件后,点击<mark>生成标书</mark>

| <b>成兴</b><br>■ | <b>4 技</b>              |                                                                                                    |                   |           |                      |             | 🐣 问题咨询 |
|----------------|-------------------------|----------------------------------------------------------------------------------------------------|-------------------|-----------|----------------------|-------------|--------|
|                |                         |                                                                                                    | 1<br>2<br>投标文件 签章 | 3<br>生成标书 |                      |             |        |
|                | 开码一把原<br>反物清晰<br>编织投码文件 | あ7ちられま、ま55歳0+5565893人に12月 PC7 文外<br>・ 設設会<br>2015年<br>1月10日<br>月か一次第<br>1月20日<br>1月20日 |                   |           | 日本市場町の市営中上作文件        | ARTISTICO I | ]      |
|                | e                       |                                                                                                    |                   |           |                      |             |        |
|                | 9.对生                    | E成的投标文件进行                                                                                                    | 亍签章               | , 签       | 章完成后 <mark>点击</mark> | 提交文件        |        |

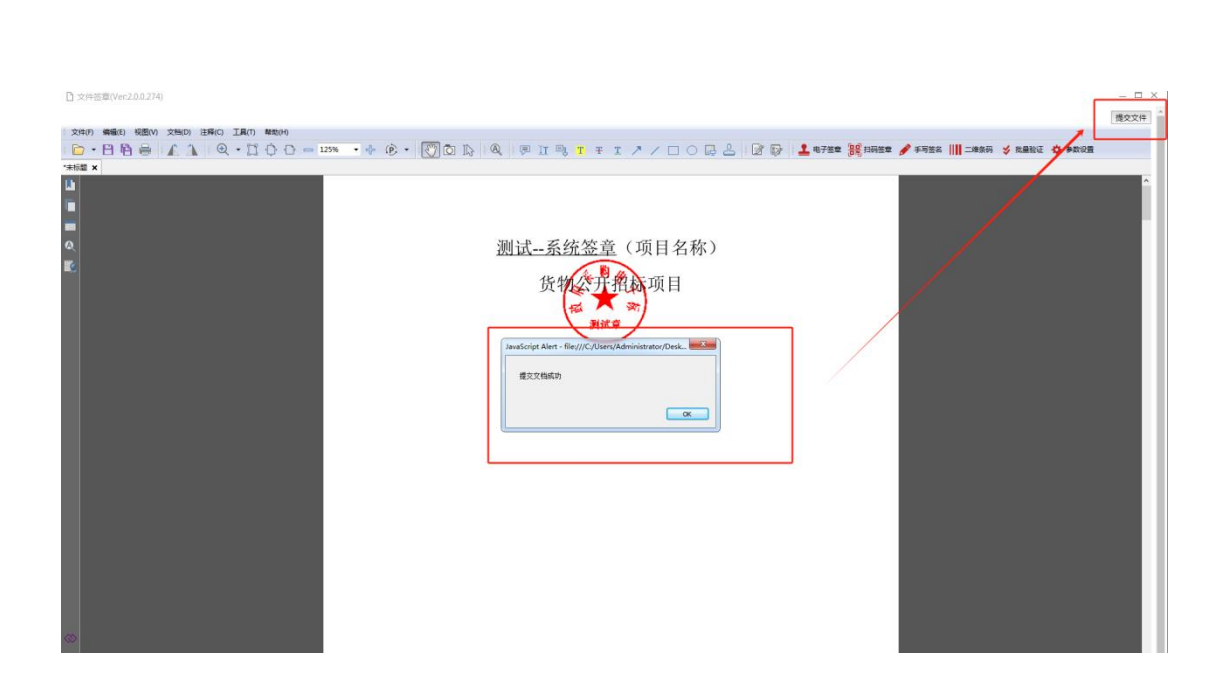

#### 10.点击<mark>生成标书</mark>,然后点击<mark>生成标书(使用 UKey</mark>加密)

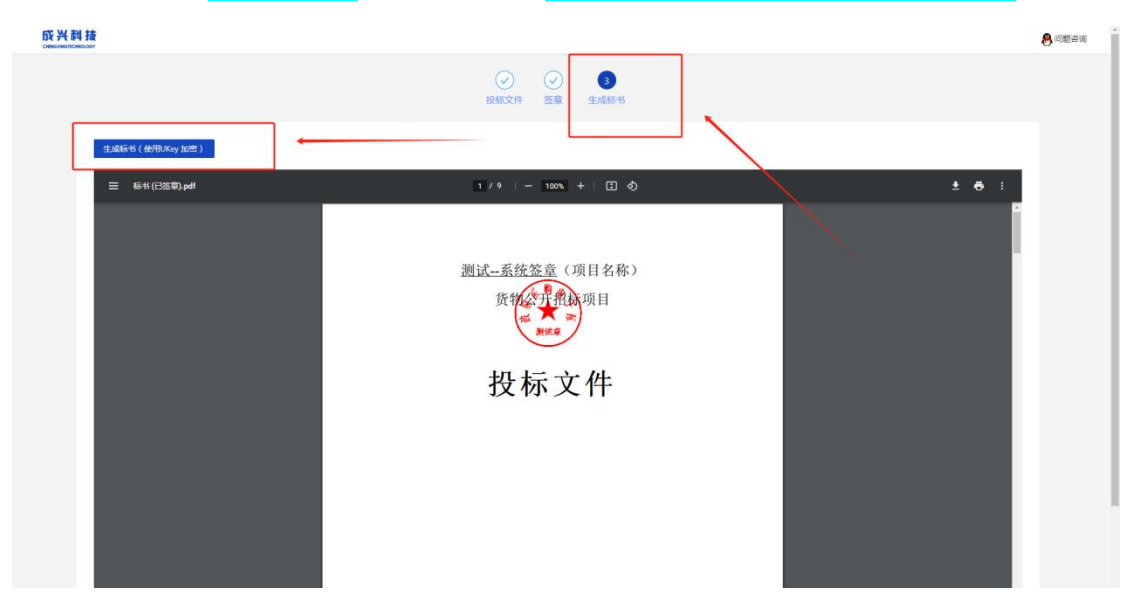

#### 11.生成的标书分为三部分

| 🚨 标书     | 2024-4-13 10:07 | CXTB 文件 | 9,820 KB |
|----------|-----------------|---------|----------|
| 📄 标书hash | 2024-4-13 10:07 | 文本文档    | 1 KB     |
| 📄 动态码    | 2024-4-13 10:07 | 文本文档    | 1 KB     |

12.进入电子服务系统,点击投标管理,点击上传投标文件(上 传格式为 CXTB 格式的标书)

| 检标管理        | 段   | 冠记情日     |                    | -                          | -           | _           |                 |                         |                        |                          |                                      |
|-------------|-----|----------|--------------------|----------------------------|-------------|-------------|-----------------|-------------------------|------------------------|--------------------------|--------------------------------------|
| 各用管理        | 股   | 乐人在线根客3  | Ruse .             |                            |             |             |                 |                         |                        |                          |                                      |
| RECORD      |     | 项目名称:    |                    | 投标人姓名:                     |             |             | 96269:          | 90K                     |                        |                          |                                      |
| 投标(预审)文件    | 中国  | 按师登记号    | 打砍账号               | 报告企业                       | 投稿人姓名       | 联系电话        | 招标项目            | 标包                      | 服名日期                   | 下载链接                     | iiinte                               |
| 於行政調        | 1   | 00023721 | 180180122000000180 | 甘素优医健医疗科技有<br>限公司          | 王用          | 18893061161 | 的达·工程网项目        | E6200000803003975803003 | 2024-04-03<br>16:32:43 | 下數标书 下數邊境文件<br>下數已上傳投标文件 | 查看保证金账时情况<br>上传投标文件 电子<br>标系统(政半试运行) |
| eter in the | 2   | 00023719 | 180180122000000180 | 甘素优医健医疗科技有<br>限公司          | 王丽          | 18893061161 | 房试-工程关项目        | E620000803003975803001  | 2024-04-03<br>16:32:42 | 下數标书 下數臺灣文件<br>下數已上冊股标文件 | 臺灣保证金融的情況 上燈投掠文件 电子<br>标系统(政策)试识行)   |
|             | 3   | 00023720 | 180180122000000180 | 甘 <b>東优医健医疗</b> 科技有<br>限公司 | ΞØ          | 18893061161 | 则武-工程网项目        | E6200000803003975803002 | 2024-04-03<br>16:32:42 | 下敷标书 下數證違文件<br>下數已上侍股标文件 | 查看保证金账纳情况 上传投标文件 电子标系统(改采试运行)        |
|             | 4.4 | 00023662 | 180180122000000180 | 甘素优医健医疗科技有<br>限公司          | Rist        | 15193261815 | 的这一系统签查。        | E620000801003968801004  | 2024-03-28<br>17:49:28 | 下數标书 下數證遺文件<br>下數已上傳投标文件 | 查看保证金额的情况上传投标文件 电子<br>标系统(改采试运行)     |
|             | 5   | 00023663 | 180180122000000180 | 甘素优医健固疗科技有<br>限公司          | Mat.        | 15193261815 | 别述系统签章          | E6200000801003968801005 | 2024-03-28<br>17/49:28 | 下數标书 下數臺灣文件<br>下數已上冊投标文件 | 畫看保证金數的情况 上传投版文件 电子<br>标系统(双梁试试行)    |
|             | 6   | 00023660 | 180180122000000180 | 甘康优医健医疗科技有<br>限公司          | mit         | 15193261815 | 附近系统苦草          | E6200000801003968801002 | 2024-03-28<br>17:49:27 | 下敷标书 下敷澄清文件<br>下敷已上传授标文件 | 查看保证金融纳情况 上時投标文件 电子<br>标系统(政策试查行)    |
|             | 7   | 00023661 | 180180122000000180 | 日素优医健医疗科技有<br>限公司          | 则法          | 15193261815 | 創成一系統 <u>苦意</u> | E6200000801003968801003 | 2024-03-28<br>17:49:27 | 下數标书 下數澄清文件<br>下數已上傳投标文件 | 查看保证金额的情况。上传投标文件 电子<br>标系统(双半试运行)    |
|             | 8   | 00023659 | 180180122000000180 | 甘秉优置健医疗科技有<br>限公司          | Red         | 15193261815 | 附述系统签章          | E620000801003968801001  | 2024-03-28<br>17:49:26 | 下數标书 下數當清文件<br>下數已上冊投标文件 | 養養保证金融納情況 上母投标文件 电子<br>标系统(政策通信行)    |
|             | 9   | 00023596 | 180180122000000180 | 甘東优医健医疗科技有<br>限公司          | 18294915608 | 15193261815 | 医童形成            | E6200000796003961796002 | 2024-03-23<br>14:43:47 | 下敷标书 下敷澄清文件<br>下敷已上传投标文件 | 查看保证金融的情况 上传报标文件 电子<br>标系统(政策试道行)    |
|             | 10  | 00023595 | 180180122000000180 | 甘素优医健医疗科技有<br>限公司          | 18294915608 | 15193261815 | ≝∎®it           | E620000796003961796001  | 2024-03-23<br>14:43:46 | 下數标书 下數澄清文件              | 查看保证金额纳情况 上传授级文件 电子<br>标系统(改平试运行)    |

13.上传成功以后,开标 30 分钟前,点击电子开评标系统,等待 开标

| 陇西县公共资源交               | 易电 | 子服务      | ·系统 1829年66        |                  |       |             |                           |                         |                        | <b>6</b> 90              | 9【投标人工作人员】,甘来服万能练工程有限公司 通出度         |
|------------------------|----|----------|--------------------|------------------|-------|-------------|---------------------------|-------------------------|------------------------|--------------------------|-------------------------------------|
| > 系统通知                 | 3  | (統護)(1)  | 政宗最新招              |                  |       |             |                           |                         |                        |                          |                                     |
| → 最新组标项目               | 投稿 | 际人在线报名列  | 利率                 |                  |       |             |                           |                         |                        |                          |                                     |
| • 工程會新招标项目             |    | 项目名称:    |                    | 投标人姓名:           |       |             | 经标数记号:                    | 血液                      |                        |                          |                                     |
| ● R. <b>平和</b> 新招助项目   | 库号 | 投标登记号    | 1700868            | 报名企业             | 投标人姓名 | 联系电话        | 招标项目                      | 标包                      | 报名日期                   | 下醛链接                     | 提作                                  |
| ● 土地、矿权及国有产权最新组<br>标项目 | 1  | 00023824 | 180180122000000180 | 甘肃聚万建筑工程有<br>限公司 | 毛眼頭   | 15025921422 | 则试系统签章                    | E6200000801003968801003 | 2024-04-13<br>11:14:40 | 下數标书 下數臺灣文件<br>下數已上傳投标文件 | 查看保证金物内爆充 上伊投标文件 电子开语<br>版系统(做采述运行) |
| > 用户管理                 | 2  | 00023768 | 180180122000000180 | 甘索聚万建筑工程有<br>限公司 | 苟喜平   | 13993236970 | 能器县2024年第一批财政后接推进<br>乡村振。 | 91621122MA7003978769001 | 2024-04-08<br>16:10:37 | 下载标书 下载量清文件<br>下载已上得投标文件 | 蓋書保证金徵始書兒 上時投版文件 电子开评<br>标果纯(政策试道行) |

14.开标 30 分钟前进入开标大厅

| 请输入项目名称      | 重云 查询                 |      |      |                                           |                         |       |        |
|--------------|-----------------------|------|------|-------------------------------------------|-------------------------|-------|--------|
|              |                       |      |      |                                           |                         |       |        |
| 座号 项目名称      | 项目编号                  | 招标类型 | 招标方式 | 标段名称                                      | 椋段编号                    | 标段类型  | 投标加索方式 |
| 1 別试系統签簿     | 01                    | 设备   | 公开招标 | <u> </u> 测试系统签章-E620000801003968801003    | E620000801003968801003  | 货物-设备 | UKey加密 |
| 2 测试-0000    | 0000-001              | 设备   | 公开招标 | 測試-0000-E6200000784003943784001           | E6200000784003943784001 | 货物-设备 | UKey加密 |
| 3 源城0313     | <b>溃阳±20240313-01</b> | MIS  | 公开招标 | 類E成0313-E6200000780003936780001           | E6200000780003936780001 | 货物-其他 | UKey加密 |
| 4 www.Rhit01 | www01                 | 设备   | 公开招标 | www.Witt01-E6200000782003938782001        | E6200000782003938782001 | 货物-设备 | UKey加密 |
| 5 第1st007    | 2024.3.13.            | 设备   | 公开招标 | 測試007-E6200000781003937781001             | E6200000781003937781001 | 货物-设备 | UKey加密 |
| 6 测试2024-3-5 | 2024.3.5              | 设备   | 公开招标 | 測試2024-3-5-E6200000768003917768001        | E6200000768003917768001 | 货物-设备 | UKey加密 |
| 7 测试240110   | 011001                | 设备   | 公开招标 | 240110                                    | 24011001                | 货物-设备 | UKey加密 |
| 8 陇西政府采购日    | 子化招标系统演示02 测试-2024    | 设备   | 公开招标 | 陇西政府采购电子化招标系统演示02-E6200000751003871751001 | E6200000751003871751001 | 货物-设备 | UKey加密 |
| 9 陇西政府采购日    | 子化招标系统演示03 WJ-003     | 设备   | 公开招标 | 陇西政府采购电子化招标系统演示03-E6200000752003872752001 | E6200000752003872752001 | 货物-设备 | UKey加密 |
| 10 uk问题      | 01                    | 设备   | 公开招标 | uk问题-E620000750003870750001               | E6200000750003870750001 | 货物-设备 | UKey加密 |

### 15.代理机构通知签到后,投标人点击<mark>签到</mark>

| 杨祝康社 - 永純監察 16,20000080100396880 | 11003)<br>开版介绍 | 文件解密 | 编标                     | 开板结果     | 2000日月92日   ① 温馨提示-   ※時性事業 |
|----------------------------------|----------------|------|------------------------|----------|-----------------------------|
|                                  |                | 开标倒  | 计时 27分钟 38 利           |          |                             |
|                                  |                | 项目名称 | 测试系统签章                 |          |                             |
|                                  |                | 标股名称 | 测试系统签章-E62000080100396 | 58801003 |                             |
|                                  |                | 开标人  |                        |          |                             |
|                                  |                | 监察人  |                        |          |                             |
|                                  |                | 开标地点 | 第三开标厅                  | _        |                             |
|                                  |                |      | 查費开碳記律                 |          |                             |
|                                  |                |      |                        |          | ₩天室 □                       |

16.进入开标以后,代理机构通知解密,投标人将办理的 CA 锁插 入电脑并<mark>点击解密(建议使用 360 浏览器)</mark>

| -68(Mil-X | 第23章-6520000801003968801003)<br>开版小校 | Ż                    | +#:E: | 增标                  | 开标档果                                 | 资格性本面 | 查看说明            | 提出的疑  |
|-----------|--------------------------------------|----------------------|-------|---------------------|--------------------------------------|-------|-----------------|-------|
| 文件解出      |                                      |                      |       |                     |                                      |       |                 |       |
| 序号        | 投标人                                  | 投标文件递交状态             | 解蜜状态  | 解索时间                | CA序列号                                |       | CA硬件序列号         |       |
| 1         | 白根众台商贸有限公司                           | 已递交                  | 已解密   | 2024-04-13 15:33:19 | 5044AE023F43ABB08F1097C4E0E8050E65D5 | 1569  | CX0000000052885 |       |
| 2         | 甘素索禾项目管理资调有限公司                       | 已递交                  | 未解密   |                     |                                      |       |                 |       |
| 3         | 甘肃聚万建筑工程有限公司                         | 已递交                  | 未解密   |                     |                                      |       |                 |       |
|           |                                      |                      |       |                     |                                      |       | <               | 1 >   |
|           |                                      |                      |       |                     |                                      |       |                 |       |
|           |                                      |                      |       |                     |                                      |       |                 |       |
|           |                                      |                      |       |                     |                                      |       |                 |       |
|           |                                      |                      |       |                     |                                      |       | _               |       |
|           |                                      |                      |       |                     |                                      |       | li<br>I         | 時天室 三 |
|           |                                      |                      |       |                     |                                      |       |                 |       |
|           |                                      | ~ n - <mark>-</mark> |       |                     |                                      |       |                 |       |

#### 17.解密完成后显示<mark>已解密</mark>

| —————————————————————————————————————— | (82至第-f620000801003968801003) | 开版介绍     | 文件解密 | 85                  | 开标档集                            | 资格性审查      | 查有说明 嬰州的        |
|----------------------------------------|-------------------------------|----------|------|---------------------|---------------------------------|------------|-----------------|
| 文件解密 (                                 | 已解密)                          |          |      |                     |                                 |            |                 |
| 序号                                     | 投标人                           | 投标文件递交状态 | 鮮蜜状态 | 解索时间                | CA该列号                           |            | CA硬件序列号         |
| 1                                      | 白银众台商贸有限公司                    | 已递交      | 已解密  | 2024-04-13 15:33:19 | 5044AE023F43ABB08F1097C4E0E8050 | E65D515E9  | CX0000000052885 |
| 2                                      | 甘肃左禾项目管理咨询有限公司                | 已递交      | 已解密  | 2024-04-13 15:38:18 | 42A9D75D6310D938CBC4127A52FE90  | 66C9C97922 | CX0000000004211 |
| 3                                      | 甘肃聚万建筑工程有限公司                  | 已递交      | 已解密  | 2024-04-13 15:34:54 | 51212C596C29C91C01D5A15A462BB3  | 985AE94CC6 | CX0000000047565 |
|                                        |                               |          |      |                     |                                 |            | < 1             |

## 18.代理机构开始唱标,唱标完成以后,投标人点击<mark>确认开标结</mark>

| <mark>果</mark> (扫 | 三意,点击确认                                       | 、有时间限的 | 制,请在规     | 记定时间 | 内点击如                                   | 角认)      |      |
|-------------------|-----------------------------------------------|--------|-----------|------|----------------------------------------|----------|------|
| 一际段(黄轼一系统签章       | -622000008010039668801003)<br>开码110           | 文件解密   |           | 开标结果 | 資格性审查                                  | 2020-001 | 提出质疑 |
| 开标记录表 ()等(        | 人开顿结果做计时:10分钟40秒<br>随日本体                      |        | 10运程6/万元) | 1045 | MJ-5                                   |          |      |
| 1                 | 7843402                                       |        | 1800      | 白樹   | ★★★★★★★★★★★★★★★★★★★★★★★★★★★★★★★★★★★★   |          |      |
| 3                 | 城四县市政管理所来将2023年361,维修初刊<br>說酒县傳物信可移动文物预防住保护项目 |        | 2 200     | 日素   | <sup>伝未加</sup> 由曹捷咨询有限公司<br>新万建筑工程有限公司 |          |      |
|                   |                                               |        |           |      |                                        |          | 杨结果  |

注:甲方将进行资格审查,通过的资格审查的投标人将进入评审阶段,开标完成。